## <u>Repetitionsopgave – Kom i gang igen med Cisco Packet Tracer!</u>

- Byg netværket i Cisco Packet Tracer ifølge tegningen
- Start med at grundkonfigurere alle switche og routere med bl.a. følgende:
  - Giv routeren et hostnavn

## hostname name

- Beskyt privilegeret mode i terminalen, efter 'Enable', med adgangskode
  - enable secret password
- Beskyt Console med adgangskode
  - line console 0
  - password password
  - login
- o Beskyt også de virtuelle interfaces med adgangskode
  - line vty 0 4
  - password password
  - login
- Aktivér kryptering af koder
  - service password-encryption
- Aktivér et banner på Console
  - banner motd # Authorized access only! #
- o Sikkerhedskopiér running-config til startup-config
  - copy running-config startup-config
- Konfigurer ip adresser på alle enheder manuelt ifølge tegningen
- Begynd at teste netværket:
  - Kontroller at du kan ping'e mellem alle enheder
    - Hvis ikke må du fejlfinde!
  - Kontroller at du kan åbne websiden på serveren fra en af klienterne
    - Hvordan var det nu lige? ;-)
- Ekstra opgave hvis du har tid:
  - Prøv at aktivere DHCP service på serveren og lav DHCP tildelt ip adresse på alle subnet!
    - Hvordan var det nu lige? ;-)
- Find gerne selv på mere 😊